Devido aos contínuos aperfeiçoamentos dos produtos e serviços, as especificações descritas a seguir, estão sujeitas a alterações sem prévio aviso

Leucotron Telecom

# Índice

| 1 - Apresentação                                                       | 4    |
|------------------------------------------------------------------------|------|
| 2 - Recomendações para a Instalação                                    | 5    |
| 3 - Especificações Técnicas                                            | 6    |
| 4 – Principais Características                                         | 7    |
| 5 – Conhecendo o produto                                               | 8    |
| 6 – Instalação da Bateria (Apenas para o modelo iCell Plus)            | . 12 |
| 7 – Instalação do SIM CARD                                             | . 13 |
| 8 - Inicialização                                                      | . 14 |
| 9 – Funcionamento das Ligações Originadas e Recebidas através do iCell | . 15 |
| 10 – Funcionamento da tabela de bloqueio de entrada                    | . 18 |
| 11 – Funcionamento da tabela de permissão de entrada                   | . 19 |
| 12 – Funcionamento da Tabela de Call Back                              | . 20 |
| 13 – Bloqueio DDD e DDI                                                | . 21 |
| 14 – Funcionamento da tabela de bloqueio de saída                      | . 22 |
| 15 – Funcionamento da tabela de permissão de saída                     | . 23 |
| 16 – CSP (Código de Seleção de Prestadora)                             | . 24 |
| 17 – Tabela de Discagem Abreviada (Agenda), Hot Line / Warm Line       | . 25 |
| 18 – Desvio (Apenas para o modelo iCell Plus)                          | . 26 |
| 19 – Configuração via telefone local através de TONS DTMF              | . 27 |
| 20 – Procedimento para Limpeza de Programação e Recuperação de Senha   | . 37 |
| 21 – Comparativo dos modelos iCell Light e Plus                        | . 38 |

### 1 - Apresentação

Parabéns! Você acaba de adquirir um produto Leucotron.

Nossos produtos são desenvolvidos sob as normas ISO 9000, com alta tecnologia e aprovados segundo as normas vigentes de telecomunicações.

O iCell é um tronco celular externo que funciona em sistemas telefônicos ou aparelhos telefônicos analógicos, com discagem por tom MF. Com ele, você realiza ligações de linha fixa para móvel a custos reduzidos e dispensa a utilização de aparelhos celulares. Basta um chip GSM (SIM Card) conectado diretamente ao aparelho e ele está pronto para ser utilizado.

Com diversos recursos, está disponível em duas versões: Light e Plus (mais detalhes neste manual). As configurações são realizadas por meio de telefone local conectado ao equipamento, via tons DTMF e são fáceis de realizar. É compatível com as operadoras de telefonia móvel GSM que operam nas faixas de 850, 900, 1800, 1900 MHz. Possui uma interface FXS com dois conectores RJ11 – um para ser conectado ao telefone comum ou a um PABX e o outro para servir de extensão ou ponto de teste.

Na página seguinte, você encontrará algumas recomendações importantes para a instalação do iCell, necessárias para a efetividade da garantia do produto. Caso necessite de mais informações, procure uma de nossas concessionárias ou contate-nos através do e-mail sac@leucotron.com.br, ou pelo telefone 08000 35 8000.

## 2 - Recomendações para a Instalação

- Como o iCell é um equipamento de rádio frequência de alta tecnologia, pode estar sujeito a interferências eletromagnéticas. Para evitar tais problemas é recomendado instalá-lo a uma distância mínima de <u>1 metro</u> de equipamentos que apresentam sensibilidade a interferências ou que geram níveis elevados de campo eletromagnético;
- De Nos casos onde existem mais de um iCell instalado, mantenha uma distância mínima de 30 cm entre as antenas;
- Data antena com o equipamento em funcionamento. Se for inevitável, evite colocar as mãos no corpo da antena. Neste caso, manuseie sempre pela base;
- Nos casos onde o iCell será ligado ao tronco de um PABX é importante que, antes de instalar o iCell junto ao PABX, conectá-lo a um telefone analógico comum e fazer as configurações necessárias. Deve-se configurar o código PIN caso o SIM CARD, utilizado no iCell, necessite de código PIN. Assim que o iCell estiver funcionando corretamente instale-o junto ao PABX;
- ① Nunca execute, nem permita que terceiros não autorizados pela Leucotron, executem reparos no seu sistema;
- Para garantir um bom funcionamento do produto, utilize somente equipamentos homologados pela Anatel conectados ao iCell;

## 3 – Especificações Técnicas

- Frequência de operação: GSM em 850, 900, 1800 ou 1900 MHz
- Impedância de conexão da antena: 50 ohms
- Temperatura de operação: -20ºC a 55ºC
- Potência / Consumo em repouso: 5 W (máximo)
- Potência / Consumo em operação: 8 W (máximo)
- Tensão de alimentação da fonte externa para alimentar o iCell: 90 a 240 VAC
- Tensão de operação: 12 VDC
- Resistência de Loop máxima (incluindo o aparelho telefônico): 700 Ω
- 1 Interface FXS com dois pontos de conexão
- Duração da bateria em repouso<sup>1</sup>: 4 horas
- Duração da bateria em conversação<sup>1</sup>: 1 hora
- Display<sup>1</sup>: LCD com backlight
- Dimensões: 155 x 165 x 36 mm
- Peso Líquido: Modelo Plus 640g (com bateria, antena e fonte). Modelo Light: 450g (antena e fonte)

<sup>1</sup> Aplicável apenas para o modelo iCell Plus

## 4 – Principais Características

- Configuração via aparelho telefônico através de tons DTMF
- Inversão de Polaridade
- Senha para entrar em modo de programação
- Opção de enviar ou não a identificação do número do iCell para o recebedor da ligação
- Tempo para iniciar a discagem automaticamente
- Ajuste do volume de transmissão e recepção
- Tabela de Call Back
- Tabela de Bloqueio e Permissão para ligações de saída e de entrada
- Ajuste de tempo de conversação de saída e de entrada
- Permitir chamadas quando em Roaming
- Identificador de Chamadas (DTMF)
- Display iluminado com status e nível de sinal<sup>1</sup>
- Discagem Abreviada, Hot Line / Warm Line

<sup>1</sup> Aplicável apenas para o modelo iCell Plus

## 5 – Conhecendo o produto

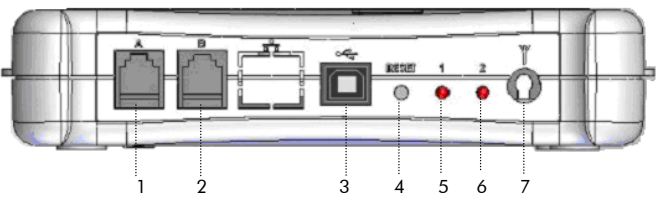

Figura 1: Visão Posterior

- 1. Extensão telefônica<sup>1</sup>
- 2. Conector Telefone<sup>1</sup>
- 3. Conexão USB
- 4. Reset
- 5. LED 1
- 6. LED 2
- 7. Conector para Antena (50Ω)

<sup>1</sup> – Os conectores 1 e 2 descritos acima pertencem à mesma interface FXS e qualquer um deles podem ser conectados a um telefone ou a um tronco de PABX.

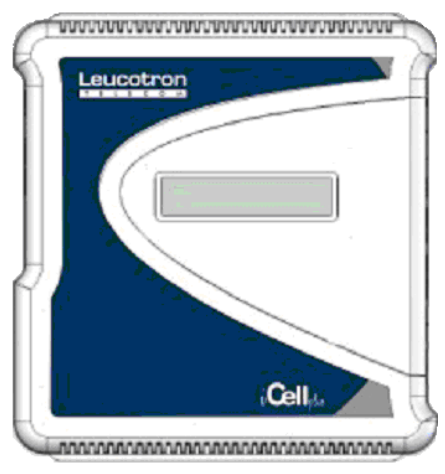

Figura 2: Visão Superior iCell Plus

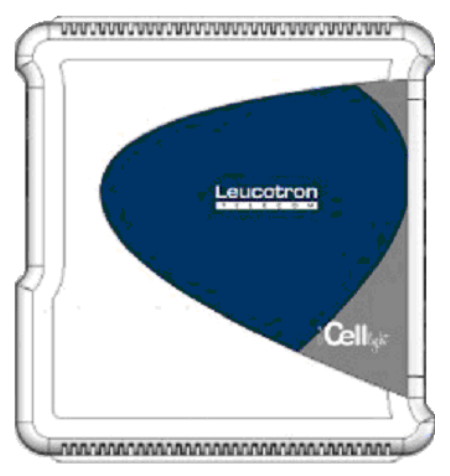

Figura 3: Visão Superior iCell Light

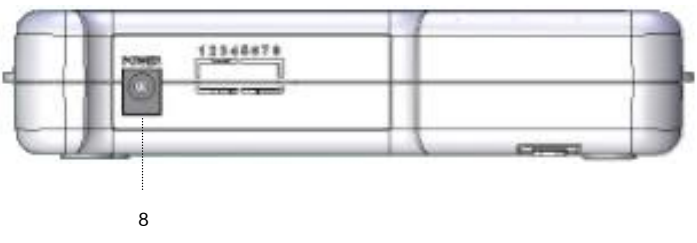

Figura 4: Visão Lateral

8. Fonte de Alimentação Externa

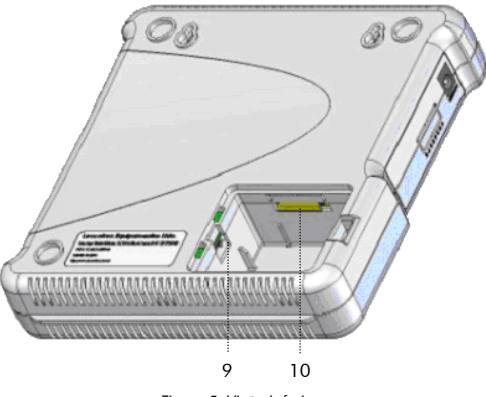

Figura 5: Visão Inferior

- 9. Conector para bateria<sup>1</sup>
- 10. Compartimento para SIM Card

<sup>1</sup> Aplicável apenas para o modelo **iCell Plus**.

Para a instalação da bateria proceda da seguinte forma:

- 1. Abra o compartimento na parte inferior do aparelho (Fig 6);
- 2. Insira o conector da bateria (Fig 7);
- 3. Feche a tampa;

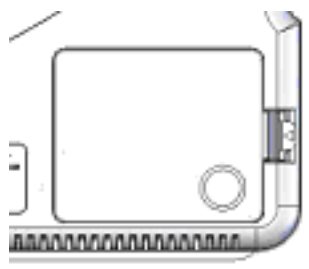

Figura 6: Compartimento da Bateria e SIM CARD

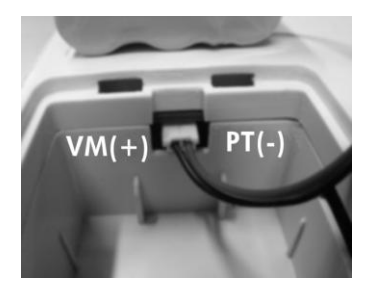

Figura 7: Polaridade do conector da bateria

# 7 – Instalação do SIM CARD

Para inserir o SIM CARD na sua interface iCell, proceda da seguinte forma:

- 1. Com o equipamento desligado e sem bateria<sup>1</sup>, abra a tampa na parte inferior do aparelho (Fig 8);
- 2. Com a ajuda de uma chave fina, pressione a trava e puxe a bandeja;
- 3. Insira o SIM CARD na bandeja como na figura 9;
- 4. Coloque a bateria<sup>1</sup> (se aplicável), e feche a tampa;

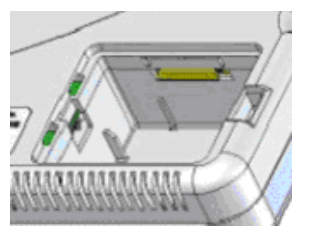

Figura 8: Compartimento da Bateria e SIM CARD

<sup>1</sup> Apenas para o modelo iCell Plus

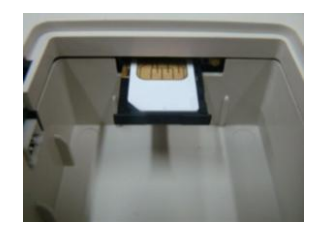

Figura 9: Bandeja do SIM CARD

# 8 - Inicialização

Para ativar seu iCell siga os passos abaixo:

- 1. Com o equipamento desligado Insira o SIM Card;
- 2. Conecte a antena;
- 3. Conecte a interface (A ou B) da figura 1 em um telefone comum ou em um tronco de um PABX;
- 4. Ligue o equipamento;
- 5. Observe o comportamento dos LEDs ou as informações que aparecerão no display;

### Tabela 1 – Estado dos LEDS

| LED 1            | LED 2             | STATUS                               |  |  |
|------------------|-------------------|--------------------------------------|--|--|
| Laranja Piscando | Laranja Piscando  | Inicializando Software               |  |  |
|                  |                   |                                      |  |  |
| Verde            | Tabela 1/Tabela 2 | No gancho                            |  |  |
| Vermelho         | Tabela 1/Tabela 2 | Fora do Gancho                       |  |  |
| Laranja Piscando | Tabela 1          | No gancho <b>chamando</b>            |  |  |
| Laranja Aceso    | Tabela 1          | Fora do gancho <b>em conversação</b> |  |  |
|                  | Tabela 1          |                                      |  |  |
|                  | Vermelho Aceso    | Roaming                              |  |  |
|                  | Verde Aceso       | Registro OK                          |  |  |
| ELD T ACeso      | Laranja Aceso     | Localizando Operadora                |  |  |
|                  | Vermelho Piscando | Serviço Limitado                     |  |  |
| Tabela 2         |                   |                                      |  |  |
|                  | Vermelho Aceso    | Sem Sinal                            |  |  |
| IED 1 Bissando   | Verde Aceso       | Aguardando Código PIN                |  |  |
| LED I FISCAIIdo  | Laranja Aceso     | Aguardando Código PUK                |  |  |
|                  | Vermelho Piscando | Sem SIM Card                         |  |  |

## 9 – Funcionamento das Ligações Originadas e Recebidas através do iCell

O processo de discagem de um número bem como de recebimento de uma ligação, passa por diversos caminhos. O diagrama abaixo mostra os procedimentos tomados pelo iCell quando este recebe ou origina ligações:

#### Diagrama 1

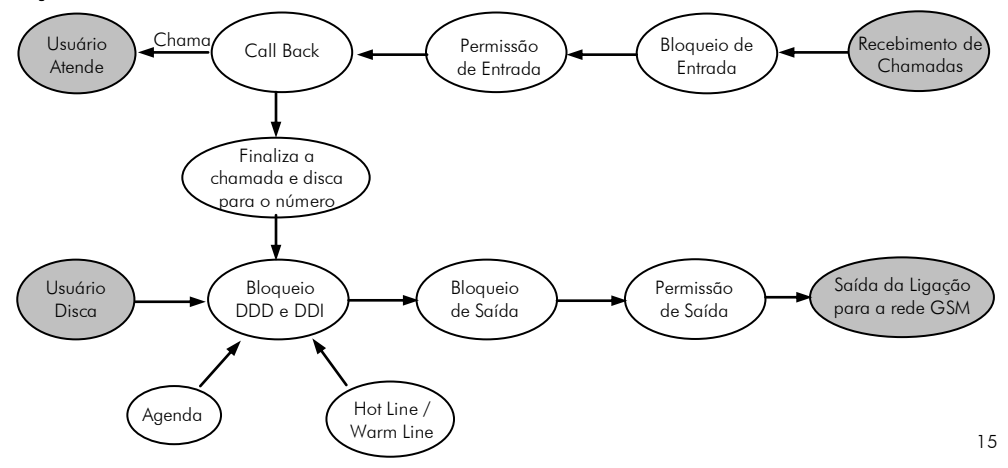

### Analisando o diagrama da página anterior:

- Ao receber uma chamada, o iCell analisa primeiramente se o número se encontra na tabela de bloqueio de entrada (caso ela esteja habilitada). Se o número estiver cadastrado na tabela, o iCell rejeitará a chamada.
- 2. Se o número não estiver na tabela de bloqueio de entrada ou se ela estiver desabilitada, o próximo passo a ser analisado no iCell será se o número recebido se encontra na tabela de permissão de entrada. Neste caso, apenas os números cadastrados serão aceitos pelo iCell, caso contrário a interface celular abortará a chamada. Caso o número esteja cadastrado ou a tabela esteja desabilitada, o próximo passo será analisar a tabela de Call Back.
- 3. Se o número não estiver cadastrado na tabela de Call Back o iCell irá enviar o tom de chamada para o usuário recebedor da ligação. Caso o número esteja cadastrado na tabela, o próximo passo será cancelar a chamada e ringar para o telefone do usuário recebedor da ligação. Caso o usuário atenda, o iCell iniciará a chamada para o número cadastrado na tabela de Call Back. O usuário de destino terá até 60 segundos para atender o telefone, pois a chamada de Call Back será cancelada após este tempo.
- 4. Os procedimentos de originar a ligação, seja pelo usuário, Call Back, Agenda e Hot Line/Warm Line obedecem aos mesmos procedimentos. O iCell primeiramente verifica se o bloqueio de ligações DDD e DDI está ativo, caso esteja, verifica se o número para o qual será chamado é um número interurbano ou internacional. Se o bloqueio estiver habilitado e a chamada for um número interurbano ou internacional o iCell abortará a chamada, caso contrário o próximo passo será analisar a tabela de bloqueio de saída.
- Se a tabela de bloqueio de saída estiver habilitada, o iCell analisará se o número discado está cadastrado. Caso afirmativo, o iCell abortará a chamada. Caso contrário, o próximo passo será analisar a tabela de permissão de saída.

6. Na tabela de permissão de saída, apenas os números cadastrados serão permitidos, e estarão aptos a saírem para a rede GSM e finalmente iniciar o procedimento de chamada para aquele número. Caso contrário o iCell abortará a chamada.

#### Obervações Importantes:

- ① As tabelas de bloqueio e permissão de entrada, bloqueio e permissão de saída e a funcionalidade bloqueio DDD/DDI podem ser habilitadas/desabilitadas individualmente. Veja mais detalhes no capítulo 17 deste manual.
- Por default, todas as tabelas saem desabilitadas. Para saber mais detalhes de como habilitá-las, consulte o capítulo 19 deste manual.
- Existe a opção de inserir automaticamente o Código de Seleção de Prestadora (CSP) nas chamadas originadas. Uma vez que o CSP esteja habilitado, será inserido um código de operadora pré-configurado em todas as chamadas nacionais e internacionais. Para maiores detalhes de utilização do CSP, consulte o capítulo 16 deste manual.

## 10 – Funcionamento da tabela de bloqueio de entrada

Este recurso é muito útil quando se deseja restringir certos números que ligam para o iCell.

Deve-se habilitar esta tabela e cadastrar os números que serão bloqueados. (Para mais detalhes dos comandos consulte o capítulo 19 desde manual).

Para mais detalhes a respeito da tabela de bloqueio, veja o exemplo abaixo.

| Tabela de Bloqueio de Entrada |                        |  |
|-------------------------------|------------------------|--|
| Posição                       | Número a ser bloqueado |  |
| 00                            | 3472                   |  |
| 01                            | 01122225543            |  |
| 02                            | 0##88                  |  |
| 03                            |                        |  |
| 04                            |                        |  |

#### Tabela 2

Neste exemplo, serão proibidos de ligar para o iCell os seguintes números:

- Todos os números que começam com 3472;
- O número 01122225543;
- Todos os números iniciados com 0##88, onde # pode ser qualquer número;

- ① A tabela de Bloqueio de Entrada pode registrar até 100 números posição 00 a 99 nos modelos Light e Plus;
- ① Cada posição da tabela pode conter até 16 dígitos;

## 11 – Funcionamento da tabela de permissão de entrada

A idéia neste caso é cadastrar na tabela apenas os números que poderão ligar para o iCell. Todos os demais números que não estiverem cadastrados na tabela não poderão ligar para o iCell.

O procedimento de cadastro dos números é o mesmo que na tabela anterior (ver mais detalhes no capítulo 19 deste manual). Veja o exemplo na tabela abaixo:

#### Tabela 3

| Tabela de Permissão de Entrada |                        |  |
|--------------------------------|------------------------|--|
| Posição                        | Número a ser permitido |  |
| 000                            | 011                    |  |
| 001                            | 021                    |  |
| 002                            | 3471                   |  |
| 003                            | 05122225555            |  |

Neste exemplo, serão permitidos ligar para o iCell apenas os seguintes números:

- Todos os números que começam com 011;
- Todos os números que começam com 021;
- Todos os números iniciados com 3471;
- O número 05122225555;
- A tabela de permissão de entrada pode registrar até 150 números no modelo Light (posição 000 a 149) e 300 números no modelo Plus (posição 000 a 299);
- ① Cada posição da tabela pode conter até 16 dígitos;
- ① As primeiras posições da tabela têm prioridade sobre as demais posições;

# 12 – Funcionamento da Tabela de Call Back

Quando um número é configurado como Call Back, sempre que este número chamar o iCell a chamada é desligada automaticamente (ver diagrama 1). Em seguida o telefone local (conectado ao iCell) toca e ao retirá-lo do gancho, o iCell iniciará o processo de discagem para o número que originou o processo.

Exemplo: O número 03588340387 (cadastrado na tabela de Call Back) fez uma ligação para o iCell. O iCell desliga a chamada, em seguida o telefone local toca e ao retirá-lo do gancho, o iCell liga de volta para o número 03588340387. Para mais detalhes, veja exemplo abaixo:

| Tabela de Call Back |                   |  |
|---------------------|-------------------|--|
| Posição             | Número cadastrado |  |
| 000                 | 01122334455       |  |
| 001                 | 03588339144       |  |
| 002                 | 02126499000       |  |
| 003                 | 03121334000       |  |

 Quando quaisquer destes números cadastrados na tabela ligar para o iCell. O iCell desligará a ligação e automaticamente liga de volta para o número.

• Os números cadastrados na tabela devem possuir o código de área. Ex: 11 para SP, 21 RJ, etc.

 Pode ser inserido manualmente o código da operadora na qual se deseja que o iCell utilize ao fazer a discagem para aquele determinado número, mas atente para que o CSP não esteja habilitado. (Mais detalhes sobre o CSP no capítulo 16)

- No exemplo desta tabela, não foi cadastrada nenhuma operadora, pois o usuário habilitou o CSP para a tabela de Call Back (ver capítulo 19 deste manual). Atente para que, se o CSP não estiver habilitado, é obrigatório a inserção do código de operadora. Ex: 0XX1122334455, onde XX é o código da operadora.
- ① A tabela de Call Back pode ter até 300 números cadastrados (posição 000 a 299) no modelo Light e 600 números (posição 000 a 599) no modelo Plus. Os números podem conter até 16 dígitos;

# 13 – Bloqueio DDD e DDI

Esta opção habilita/desabilita chamadas interurbanas e internacionais originadas pelo iCell. Para saber como habilitar e desabilitar esta função veja Capítulo 19 deste manual.

O iCell identifica como chamada interurbana aquelas chamadas que iniciam com 0, seguido de mais dois dígitos diferentes de 0. E chamadas internacionais aquelas iniciadas com 00.

### Chamadas Interurbanas

Chamadas iniciadas com OXXAAN...N, onde:

- XX é o código da operadora;
- AA é o código de área;
- N...N é o número do telefone;

### Chamadas Internacionais

Chamadas iniciadas com 00 XX AAA N....N, onde:

- XX é o código da operadora;
- AAA é o código internacional (varia de 1 a 3 dígitos);
- N...N é o número do telefone;
- Quando ativado, o bloqueio DDD / DDI se aplica a todas as chamadas originadas pelo iCell através de todas as formas de originar: usuário disca, através de agenda, Call Back, Hot Line/ Warm Line. Veja diagrama 1, na página 15.

# 14 – Funcionamento da tabela de bloqueio de saída

Caso esta tabela esteja habilitada, os números cadastrados na mesma serão bloqueados pelo iCell. Impedindo assim do iCell realizar a chamada.

Deve-se habilitar esta tabela e cadastrar os números que serão bloqueados. (Para mais detalhes dos comandos consulte o capítulo 19 desde manual).

Para mais detalhes a respeito da tabela de bloqueio de saída, veja o exemplo abaixo.

#### Tabela 5

| Tabela de Bloqueio de Saída |                        |  |
|-----------------------------|------------------------|--|
| Posição                     | Número a ser bloqueado |  |
| 00                          | 3472                   |  |
| 01                          | 8                      |  |
| 02                          | 0##21                  |  |
| 03                          | 0##11                  |  |
| 04                          | *222                   |  |

Neste exemplo, o usuário não conseguirá originar chamadas para os seguintes números:

- Todos os números que começam com 3472;
- Todos os números iniciados com 8;
- Todos os números iniciados com 0##21, onde # pode ser qualquer número;
- Todos os números iniciados com 0##11, onde # pode ser qualquer número;
- O número de serviço \*222;
- ① A tabela de Bloqueio de Saída pode registrar até 100 números (posição 00 a 99) nos modelos Light e Plus e cada posição da tabela pode conter até 16 dígitos;
- ① As primeiras posições da tabela têm prioridade sobre as demais posições;

# 15 – Funcionamento da tabela de permissão de saída

Este recurso permite que o iCell ligue para apenas os números cadastrados nesta tabela. Todos os demais serão bloqueados.

Deve-se habilitar esta tabela e cadastrar os números que serão permitidos. (Para mais detalhes dos comandos consulte o capítulo 19 deste manual).

Veja o exemplo abaixo:

#### Tabela 6

| Tabela de Permissão de Saída |                        |  |
|------------------------------|------------------------|--|
| Posição                      | Número a ser permitido |  |
| 000                          | 0##24                  |  |
| 001                          | 0800                   |  |
| 002                          | 86                     |  |
| 003                          | 99                     |  |

Neste exemplo, o usuário conseguirá originar chamadas somente para os seguintes números:

- Todos os números iniciados com 0##24, onde # pode ser qualquer número;
- Todos os números iniciados com 0800;
- Todos os números iniciados com 86;
- Todos os números iniciados com 99;
- ① A tabela de Permissão de Saída pode registrar até 150 números (posição 000 a 149) no modelo Light e até 300 números (posição 000 a 299) no modelo Plus e cada posição da tabela pode conter até 16 dígitos;
- ① As primeiras posições da tabela têm prioridade sobre as demais posições;

## 16 – CSP (Código de Seleção de Prestadora)

O iCell possui a facilidade de inserir um código de seleção de prestadora automaticamente nas ligações interurbanas e internacionais originadas por ele, nas seguintes situações:

- Dicagem originada manualmente pelo usuário;
- Discagem originada pelo Call Back;
- Discagem via Agenda;
- Discagem via Hot Line / Warm Line;
- Por default, o CSP não está habilitado. É necessário habilitar o CSP para cada meio de originar ligações.
  Ex: O CSP pode estar habilitado para Call Back mas não estar habilitado para Discagem via Agenda.
- O CSP é único, ou seja, só é possível cadastrar uma operadora para a qual se deseja inserir automaticamente.

<u>Exemplo:</u> Suponha uma operadora com o código 77. Deseja-se inserir o código 77 automaticamente em todas as ligações originadas manualmente pelo usuário.

- 1. Cadastre o código 77 no CSP. (veja capítulo 19 deste manual).
- 2. Habilite o CSP apenas para ligações originadas manualmente pelo usuário.
- Pelo exemplo anterior, ao discar para o número (35) 3471-9500, utilizando o código da operadora 77, o usuário discará 03534719500 e o iCell inserirá automaticamente o código da operadora cadastrado.
- Ainda no exemplo anterior, nas demais ligações interurbanas e internacionais originadas via Call Back, Agenda, Hot Line/Warm Line não será inserido automaticamente o código da operadora. Sendo, portanto, inserido manualmente pelo usuário. Se quiser inserir o CSP também nestes recursos, consulte o capítulo 19.

## 17 – Tabela de Discagem Abreviada (Agenda), Hot Line / Warm Line

<u>Tabela de Discagem Abreviada (Agenda)</u>: Com este recurso, o usuário poderá armazenar até 10 números de agenda. Para fazer uma chamada utilizando algum número cadastrado, basta o usuário discar **\*\*40 + N**, sendo N o número associado à posição de memória de agenda. Este recurso é muito útil para cadastrar os números de telefone que o usuário disca com mais frequência. (Para saber mais sobre os códigos de programação, consulte o capítulo 19 deste manual).

① Os números cadastrados na agenda podem conter até 16 dígitos;

Hot Line: Com este recurso, o iCell discará para um número pré-programado no instante em que o usuário retirar o telefone do gancho.

<u>Warm Line</u>: Semelhante ao Hot Line, porém é cadastrado além do número, um tempo para iniciar a discagem após retirar o telefone do gancho (0 ~9 segundos);

- Para estes recursos também está disponível a inserção automática do código de operadora (CSP);
- ① Verifique se os números de agenda e/ou Hot Line/ Warm Line estão dentro da lógica de programação das tabelas de bloqueio e permissão de saída;
- ① A tecla Flash desabilita o Hot Line e o Warm Line;
- ③ Se o usuário tiver habilitado o recurso de Warm Line e discar para algum número antes do tempo programado, o serviço é cancelado;

### 18 – Desvio (Apenas para o modelo iCell Plus)

Recurso que permite desviar as chamadas recebidas no iCell para um número pré-cadastrado (ver comandos no cap. 19 deste manual). O iCell pode realizar o desvio de 4 maneiras:

- <u>Desvio se ocupado</u>: Desvia para o número cadastrado apenas se o iCell estiver ocupado;
- <u>Desvio se não atende</u>: Se o iCell não atender a chamada, então redirecionará a ligação para o número cadastrado;
- <u>Desvio se desligado</u>: Desviará as ligações para o número cadastrado apenas se a interface estiver desligada;
- <u>Desvio sempre</u>: Independente do estado de funcionamento do iCell, as ligações recebidas serão desviadas sempre para o número cadastrado;

Observações:

- É aceito apenas um recurso de desvio ativo. Se o usuário quiser habilitar outro desvio, ele deverá utilizar o comando \*\*37 para cancelar o desvio existente e então habilitar o outro.
- ① Só é possível configurar este recurso com o SIM Card inserido na interface.
- ① Os recursos de desvio estão atrelados ao número do SIM Card. Se o usuário retirar o SIM Card que programou o desvio e substituir por outro sem programação, o recurso não estará disponível para o novo SIM Card.
- A disponibilidade dos recursos de desvio, bem como as tarifas cobradas, são de responsabilidade da operadora na qual o SIM Card está habilitado. Para saber se o seu SIM Card possui esta funcionalidade consulte sua operadora.
- As tabelas de bloqueio e permissão, e o recurso de bloqueio DDD/DDI não se aplicam para quaisquer desvios. Uma vez cadastrado o número para o qual a interface redirecionará as chamadas, ela será redirecionada independente se houver alguma restrição imposta em alguma tabela ou bloqueio DDD/DDI.

## 19 – Configuração via telefone local através de TONS DTMF

A sequência de dígitos \* \* informa ao aparelho que o usuário deseja realizar alguma configuração. Após o último dígito de uma determinada configuração ser informado, é necessário aguardar o tom de confirmação para que a configuração seja efetivada. Para realizar uma configuração no iCell, uma senha de 4 dígitos deve ser informada. Se a senha informada estiver correta, o aparelho estará apto a receber as configurações listadas na tabela abaixo. A configuração será finalizada após 60 segundos sem realizar novas configuração novamente. A cada tentativa de configuração, o aparelho responderá com um tom de confirmação ou de erro.

**Para entrar em modo de programação:** Retire o monofone do gancho e digite: **\*\*00NNNN** sendo NNNN a sua senha de 4 dígitos.

| FORMATO     | DESCRIÇÃO                                                                                                  | VALOR DEFAULT |
|-------------|----------------------------------------------------------------------------------------------------|---------------|
| Diversos    |                                                                                                    |               |
| **00+ senha | Entrar em modo de programação                                                                              | 1234          |
| **01+ senha | Trocar senha de programação                                                                                | -             |
| **02N       | Habilitar Identificador de Chamadas. (Somente para o modelo iCell Plus)<br>N: 0 (desabilita), 1 (habilita) | 1             |
| **03N       | Tempo (em segundos) para iniciar discagem. N: 2 ~ 9                                                        | 4             |

#### Tabela com Códigos de Programação

#### Tabela 7 – Lista de Comandos

| **04N   | Habilitar a inversão de polaridade do SLIC                                                                             | 0   |
|---------|----------------------------------------------------------------------------------------------------|-----|
|         | N: 0 (desabilita) ou 1 (habilita)                                                                                      |     |
| **05NNN | Programar o tempo de FLASH (em milisegundos)                                                                           | 300 |
|         | N: 100 ~ 999                                                                                                    |     |
| **06N   | Habilitar tom de encaminhamento de chamada                                                                             | 1   |
|         | N: 0 (desabilita), 1 (habilita)                                                                                        |     |
| **07NN  | Tempo máximo de conversação de saída (em minutos)                                                                      | 00  |
|         | N: 00 ~ 99. Onde 00 = conversação ilimitada                                                                            |     |
| **08NN  | Tempo máximo de conversação de entrada (em minutos)                                                                    | 00  |
|         | N: 00 ~ 99. Onde 00 = conversação ilimitada                                                                            |     |
| **09N   | Bloquear chamadas entrantes não identificadas                                                                          | 0   |
|         | N: 0 (desabilita), 1 (habilita)                                                                                        |     |
| **10N   | Bloquear Chamadas DDD/DDI                                                                                              | 0   |
|         | N: 0 (não bloqueia), 1 (somente DDD), 2 (somente DDI), 3 (DDD e DDI)                                                   |     |
| **12NN  | Número da prestadora de serviços (CSP)                                                                                 | 00  |
| **13N   | Adicionar Código de Seleção de Prestadora (CSP) nas chamadas                                                           | 0   |
|         | N: 0 (desabilita) ou 1 (habilita). Quando habilitado o usuário não poderá discar o código da<br>operadora manualmente. |     |

| **14N    | Resetar os comandos para os valores default                                                                                 | 0    |
|----------|----------------------------------------------------------------------------------------------------|------|
|          | N: 0 (mantém os valores setados), 1 (reseta valores). Necessário reiniciar equipamento.                                     |      |
| **26N    | Fixar operadora para login                                                                                                  | 0    |
|          | N: 0 (desabilita), 1 (habilita)                                                                                             |      |
| **27N    | Permitir Chamadas em Roaming                                                                                                | 0    |
|          | N: 0 (não permite), 1 (permite)                                                                                             |      |
| **28N    | Ocultar ID. (Ocultar identificação do número do SIM Card). Obs: Este comando não funciona se for<br>programado sem SIM Card | 0    |
|          | N: 0 (desabilita) ou 1 (habilita)                                                                                           |      |
| **29N    | Escolher frequência de operação                                                                                             | 4    |
|          | N: 0 (900/1800 MHz); 1 (900/1900 MHz); 2 (850/1800 MHz); 3 (850/1900 MHz); 4 (Modo Automático);                             |      |
| **30NNNN | Inserir e gravar PIN                                                                                                    | 0000 |
|          | N: número do PIN (4 dígitos)                                                                                                |      |
| **31NN   | Inserir código PUK                                                                                                    | -    |
|          | N: número do PUK                                                                                                    |      |
| **32N    | Inserir código PIN ao inicializar                                                                                           | 0    |
|          | N: 0 (desabilita), 1 (habilita)                                                                                             |      |

| **45                                                                                                    | Mostrar versão do firmware no display (Somente para o modelo iCell Plus)                                                                        | - |
|----------------------------------------------------------------------------------------------------|----------------------------------------------------------------------------------------------------|---|
|                                                                                                    | Obs: Não necessita entrar com a senha de programação                                                                                            |   |
|                                                                                                    | Desvios (Somente no modelo iCell Plus)                                                                                                    |   |
| **33NN                                                                                                    | Desvio se ocupado                                                                                                    | - |
|                                                                                                    | NN: número do telefone (com DDD e sem operadora)                                                                                                |   |
| **34NN                                                                                                    | Desvio sempre                                                                                                    | - |
|                                                                                                    | NN: número do telefone (com DDD e sem operadora)                                                                                                |   |
| **35NN                                                                                                    | Desvio se não atende                                                                                                    | - |
|                                                                                                    | NN: número do telefone (com DDD e sem operadora)                                                                                                |   |
| **36NN                                                                                                    | Desvio se desligado                                                                                                    | - |
|                                                                                                    | NN: número do telefone (com DDD e sem operadora)                                                                                                |   |
| **37                                                                                                    | Cancelar todos os desvios                                                                                                    | - |
|                                                                                                    |                                                                                                    |   |
| Os recursos de "desvio" dependem da disponibilidade da operadora na qual o SIM Card está habilitado. Consulte sua operadora para maiores informações. |                                                                                                    |   |
| Áudio                                                                                                    |                                                                                                    |   |
| Flash+**20                                                                                                    | Incrementa em um nível o volume de recepção.                                                                                                    | - |
|                                                                                                    | Obs: Não necessita entrar em modo de programação. Após finalizar a chamada, o nível de áudio<br>voltará para o valor programado no comando **24 |   |

| Flash+**21                    | Decrementa em um nível o volume de recepção                                                                                                    | - |
|-------------------------------|----------------------------------------------------------------------------------------------------|---|
|                               | Obs: Não necessita entrar em modo de programação. Após finalizar a chamada, o nível de áudio<br>voltará para o valor programado no comando **24 |   |
| Flash+**22                    | Incrementa em um nível o volume de transmissão                                                                                                  | - |
|                               | Obs: Não necessita entrar em modo de programação. Após finalizar a chamada, o nível de áudio<br>voltará para o valor programado no comando **25 |   |
| Flash+**23                    | Decrementa em um nível o volume de transmissão                                                                                                  | - |
|                               | Obs: Não necessita entrar em modo de programação. Após finalizar a chamada, o nível de áudio<br>voltará para o valor programado no comando **25 |   |
| **24N                         | Ajuste do volume de áudio de recepção                                                                                                    | 2 |
|                               | N: 0 ~ 6. Onde 6 é o maior nível                                                                                                    |   |
| **25N                         | Ajuste do volume de áudio de transmissão                                                                                                    | 0 |
|                               | N: 0 ~ 7. Onde 7 é o maior nível                                                                                                    |   |
| Tabela de bloqueio de Entrada |                                                                                                    |   |
| **50XXNN                      | Inserir número na tabela                                                                                                    | - |
|                               | XX: número da posição na tabela (00 a 99) para os dois modelos.                                                                                 |   |
|                               | NN: número a ser gravado (até 16 dígitos)                                                                                                    |   |
| **51XX                        | Apagar linha                                                                                                    | - |
|                               | XX: posição na tabela a ser apagada                                                                                                    |   |

| **52                        | Apagar tabela. (Dependendo do tamanho da tabela, o tempo para executar este comando pode levar mais de 10 segundos).    | - |
|-----------------------------|----------------------------------------------------------------------------------------------------|---|
| **53N                       | Habilitar / Desabilitar Tabela                                                                                          | 0 |
|                             | N: 0 (desabilita), 1 (habilita)                                                                                         |   |
|                             | Tabela de Permissão de Entrada                                                                                          |   |
| **60XXXNN                   | Inserir número na tabela                                                                                                | - |
|                             | XXX: número da posição na tabela. Modelo Light: 000 a 149. Modelo Plus: 000 a 299.                                      |   |
|                             | NN: número a ser gravado (até 16 dígitos)                                                                               |   |
| **61XXX                     | Apagar linha                                                                                                    | - |
|                             | XXX: posição na tabela a ser apagada                                                                                    |   |
| **62                        | Apagar tabela. (Dependendo do tamanho da tabela, o tempo para executar este comando pode<br>levar mais de 10 segundos). | - |
| **63N                       | Habilitar / Desabilitar Tabela                                                                                          | 0 |
|                             | N: 0 (desabilita), 1 (habilita)                                                                                         |   |
| Tabela de bloqueio de Saída |                                                                                                    |   |
| **55XXNN                    | Inserir número na tabela.                                                                                               | - |
|                             | XX: número da posição na tabela (00 a 99)                                                                               |   |
|                             | NN: número a ser gravado (até 16 dígitos)                                                                               |   |

| **56XX                       | Apagar linha.                                                                                                    | - |  |
|------------------------------|----------------------------------------------------------------------------------------------------|---|--|
|                              | XX: posição na tabela a ser apagada                                                                                     |   |  |
| **57                         | Apagar tabela. (Dependendo do tamanho da tabela, o tempo para executar este comando pode<br>levar mais de 10 segundos). | - |  |
| **58N                        | Habilitar / Desabilitar Tabela                                                                                          | 0 |  |
|                              | N: 0 (desabilita), 1 (habilita)                                                                                         |   |  |
| Tabela de Permissão de Saída |                                                                                                    |   |  |
| **65XXXNN                    | Inserir número na tabela.                                                                                               | - |  |
|                              | XXX: número da posição na tabela. Modelo Light: 000 a 149. Modelo Plus: 000 a 299.                                      |   |  |
|                              | NN: número a ser gravado (até 16 dígitos)                                                                               |   |  |
| **66XXX                      | Apagar linha                                                                                                    | - |  |
|                              | XXX: posição na tabela a ser apagada                                                                                    |   |  |
|                              |                                                                                                    |   |  |
| **67                         | Apagar tabela. (Dependendo do tamanho da tabela, o tempo para executar este comando pode<br>levar mais de 10 segundos). | - |  |
| **68N                        | Habilitar / Desabilitar Tabela                                                                                          | 0 |  |
|                              | N: 0 (desabilita), 1 (habilita)                                                                                         |   |  |

| Tabela de Call Back |                                                                                                    |    |
|---------------------|----------------------------------------------------------------------------------------------------|----|
| **70XXXNN           | Inserir número na tabela.                                                                                                    | -  |
|                     | XXX: número da posição na tabela. Modelo Light: 000 a 299. Modelo Plus: 000 a 599.                                                                                                    |    |
|                     | NN: número a ser gravado (até 16 dígitos)                                                                                                    |    |
| **71XXX             | Apagar linha                                                                                                    | -  |
|                     | XXX: posição na tabela a ser apagada                                                                                                    |    |
| **72                | Apagar tabela. (Dependendo do tamanho da tabela, o tempo para executar este comando pode<br>levar mais de 10 segundos).                                                                                                    | -  |
| **73N               | Habilitar / Desabilitar Tabela                                                                                                    | 0  |
|                     | N: 0 (desabilita), 1 (habilita)                                                                                                    |    |
| **74N               | Adicionar CSP (Código de Seleção de Prestadora) na chamada de Call Back.                                                                                                    | 0  |
|                     | N: 0 (desabilita), 1 (habilita)                                                                                                    |    |
| **75N               | Número de Tentativas de Call Back.                                                                                                    | 1  |
|                     | N: 1~9                                                                                                    |    |
|                     |                                                                                                    |    |
| **76NN              | Tempo para expiração do Call Back (em segundos). Tempo no qual a chamada de Call Back ficará<br>tocando no telefone ou tronco local conectado à porta FXS. Após este tempo, se não houver<br>atendimento local, o Call Back será cancelado. | 60 |
|                     | NN: 10 ~ 60                                                                                                    |    |

| **77NN  | Tempo de confirmação de callback (em segundos). Tempo no qual a chamada entrante<br>permanecerá ativa antes que o iCell a desligue para então iniciar o procedimento de Call Back. | 00 |
|---------|----------------------------------------------------------------------------------------------------|----|
|         | NN: 00 ~ 30                                                                                                    |    |
|         | Agenda                                                                                                    |    |
| **40N   | Discar número da posição N da agenda                                                                                                    | -  |
|         | N: 0 ~9                                                                                                    |    |
|         | Obs: Não necessita entrar com a senha de programação                                                                                                    |    |
| **80XNN | Inserir número na tabela                                                                                                    | -  |
|         | X: número da posição na tabela (0 a 9)                                                                                                    |    |
|         | NN: número a ser gravado (até 16 dígitos)                                                                                                    |    |
| **81X   | Apagar linha.                                                                                                    | -  |
|         | X: posição na tabela a ser apagada                                                                                                    |    |
| **82    | Apagar tabela inteira                                                                                                    | -  |
| **83N   | Habilita / Desabilita a Tabela (0 - desabilita, 1 - habilita)                                                                                                    | 0  |
|         | N: 0 (desabilita), 1 (habilita)                                                                                                    |    |
| **84N   | Adicionar CSP (Código de Seleção de Prestadora) na Agenda                                                                                                    | 0  |
|         | N: 0 (desabilita), 1 (habilita)                                                                                                    |    |
|         |                                                                                                    |    |

| Hot Line / Warm Line |                                                          |   |
|----------------------|----------------------------------------------------------|---|
| **95NN               | Cadastra número para Hot Line ou Warm Line               | - |
|                      | N: número a ser gravado (até 16 dígitos)                 |   |
| **96N                | Tempo (em segundos) para iniciar a discagem do Warm Line | 4 |
|                      | N: 2 ~ 9                                                 |   |
| **97N                | Escolhe o serviço a ser utilizado                        | 0 |
|                      | N: 0 (desabilita), 1 (warm line), 2 (hot line)           |   |

### 20 – Procedimento para Limpeza de Programação e Recuperação de Senha

Caso a senha seja esquecida, existe um procedimento que permite iniciar toda a base de dados do iCell para os valores que saem de fábrica.

Proceda da seguinte maneira:

- Com a ajuda de uma chave fina, pressione botão de reset (figura 1, capítulo 5) até que os LEDS 1 e 2 fiquem com o status "Vermelho Aceso".
- ① O iCell ajustará todas as configurações para valores padrão, inclusive a senha (1234);
- ① As tabelas Bloqueio, Permissão, CallBack e Agenda não serão apagadas;
- ③ Se durante o procedimento de Limpeza de Programação o usuário manter o botão de reset pressionado por menos de 5 segundos, o iCell irá apenas realizar o reset do equipamento, e não apagará os valores setados anteriormente;

# 21 – Comparativo dos modelos iCell Light e Plus

A tabela abaixo apresenta as principais diferenças entre os modelos Light e Plus

### Tabela 8: Diferenças entre os modelos Light e Plus

| Característica                                     | Light | Plus |
|----------------------------------------------------|-------|------|
| Display LCD com Backlight                          | -     | Х    |
| Bateria para operação em falta de energia elétrica | -     | Х    |
| Quad band (850, 900, 1800, 1900 MHz)               | Х     | Х    |
| Inversão de Polaridade do SLIC                     | Х     | Х    |
| Permitir chamadas quando em Roaming                | Х     | Х    |
| Ajuste de Volume de Transmissão e Recepção         | Х     | Х    |
| Bloqueio de chamadas entrantes não identificadas   | Х     | Х    |
| Desvio de ocupado                                  | -     | Х    |
| Desvio se não atende                               | -     | Х    |
| Desvio se desligado                                | -     | Х    |
| Desvio sempre                                      | -     | X    |

| Bloqueio DDD/DDI                                 | Х            | Х            |
|--------------------------------------------------|--------------|--------------|
| Agenda, Hot Line / Warm Line                     | Х            | Х            |
| Inclusão automática do código da operadora (CSP) | Х            | Х            |
| Tabela de bloqueio de entrada                    | 100 posições | 100 posições |
| Tabela de permissão de entrada                   | 150 posições | 300 posições |
| Tabela de bloqueio de saída                      | 100 posições | 100 posições |
| Tabela de Permissão de Saída                     | 150 posições | 300 posições |
| Tabela de Call Back                              | 300 posições | 600 posições |

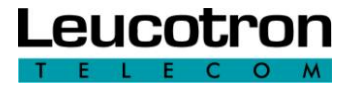

Leucotron Equipamentos Ltda Rua Jorge Dionísio Barbosa, 312 – CEP: 37540.000 Santa Rita do Sapucaí – MG Fone: (35) 3471.9500 – FAX: (35) 3471.9550

SAC – Setor de Atendimento ao Consumidor Ligação Gratuita: 08000 35 8000 e-mail: <u>sac@leucotron.com.br</u> www.leucotron.com.br